มหาวิทยาลัยพะเยา เลขรับ 1853 วันที่ 31 มี.ค. 2566 เวลา 15.02 น.

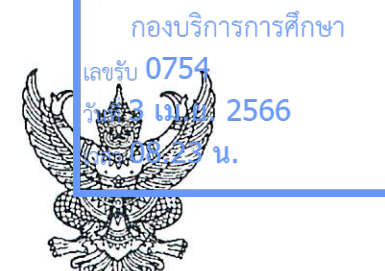

ที่ กก อ๔๐๕/ ว ๒๙๘๖

วิทยาลัยการศึกษา เลซรับ 0220 วันที่ 11 เม.ย. 2566 เวลา 10.57 น. กรมการท่องเที่ยว ศูนย์ราชการเฉลิมพระเกียรติฯ อาคารรัฐประศาสนภักดี ชั้น ๒ ถนนแจ้งวัฒนะ เขตหลักสี่ กรุงเทพฯ ๑๐๒๑๐

โล ๗) มีนาคม ๒๕๖๖

เรื่อง ประชาสัมพันธ์ระบบการเรียนรู้แบบอิเล็กทรอนิกส์ (e-learning) เพื่อพัฒนาสมรรถนะด้านภาษาอังกฤษ สำหรับการให้บริการด้านการท่องเที่ยว ของกรมการท่องเที่ยว

เรียน อธิการบดีมหาวิทยาลัยพะเยา

ด้วยกรมการท่องเที่ยว ได้จัดทำระบบการเรียนรู้แบบอิเล็กทรอนิกส์ (e-learning) โดยมี วัตถุประสงค์เพื่อเป็นช่องทางในการศึกษาเรียนรู้และพัฒนาสมรรถนะด้านภาษาอังกฤษสำหรับการให้บริการ ด้านการท่องเที่ยวในสาขาที่พัก ๔ แผนก ได้แก่ แผนกแม่บ้าน (Housekeeping) แผนกต้อนรับส่วนหน้า (Front Office) แผนกประกอบอาหาร (Food Production) และแผนกอาหารและเครื่องดื่ม (Food and Beverage Services) ตามมาตรฐานสมรรถนะขั้นพื้นฐานของบุคลากรด้านการท่องเที่ยวอาเซียน (ASEAN Common Competency Standards for Tourism Professionals: ACCSTP) โดยบุคลากรด้านการท่องเที่ยว นักศึกษา และประชาชนทั่วไปที่สนใจ สามารถนำความรู้ที่ได้จากการเรียนรู้ไปประยุกต์ใช้ในชีวิตประจำวัน รวมทั้งนำไปใช้ในการสื่อสารและให้บริการนักท่องเที่ยวได้อย่างมีประสิทธิภาพและเป็นไปตามมาตรฐาน ของอาเซียน

ในการนี้ กรมการท่องเที่ยว ขอประชาสัมพันธ์ระบบการเรียนรู้ผ่านสื่ออิเล็กทรอนิกส์ (e-learning) ดังกล่าวให้แก่สถาบันอุดมศึกษาของท่านทราบ และขอความอนุเคราะห์ท่านประชาสัมพันธ์ไปยัง หน่วยงานภายในสังกัด บุคลากร/เจ้าหน้าที่ นักศึกษา และบุคคลทั่วไป เพื่อเข้ามาศึกษาเรียนรู้และพัฒนา สมรรถนะด้านภาษาอังกฤษ โดยสามารถเข้าผ่านเว็บไซต์ https://e-learning.dot.go.th/dot-web หรือสแกน QR Code และสามารถดาวน์โหลดคู่มือการใช้งานระบบการเรียนรู้ผ่านสื่ออิเล็กทรอนิกส์ (e-learning) ได้ตาม QR Code ที่ปรากฏด้านล่าง ทั้งนี้ เมื่อเข้าศึกษาเรียนรู้ครบจบหลักสูตรเรียบร้อยแล้ว ระบบจะออกใบรับรอง (Certificate) เพื่อสามารถนำไปใช้ประโยชน์ในอนาคตต่อไป

จึงเรียนมาเพื่อโปรดพิจารณา และขอขอบคุณมา ณ โอกาสนี้

ขอแสดงความนับถือ

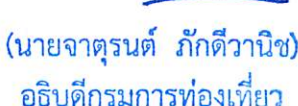

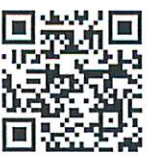

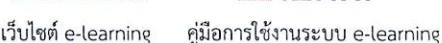

กองพัฒนามาตรฐานบุคลากรด้านการท่องเที่ยว กลุ่มทะเบียนและตรวจประเมิน โทรศัพท์/โทรสาร 0 ๒๑๔๑ ๓๑๙๘ , 0 ๒๑๔๓ ๙๗๐๖

# คู่มือผู้ใช้งานระบบ e-Learning กรมการท่องเที่ยว

## การเข้าสู่ระบบ และ หน้าหลัก

#### <u>เข้าสู่ระบบ</u>

เข้าสู่เว็บไซต์ <u>https://e-learning.dot.go.th/dot-web/authentication/authentication/signin</u> และจะแสดงหน้าแรก ดังภาพ

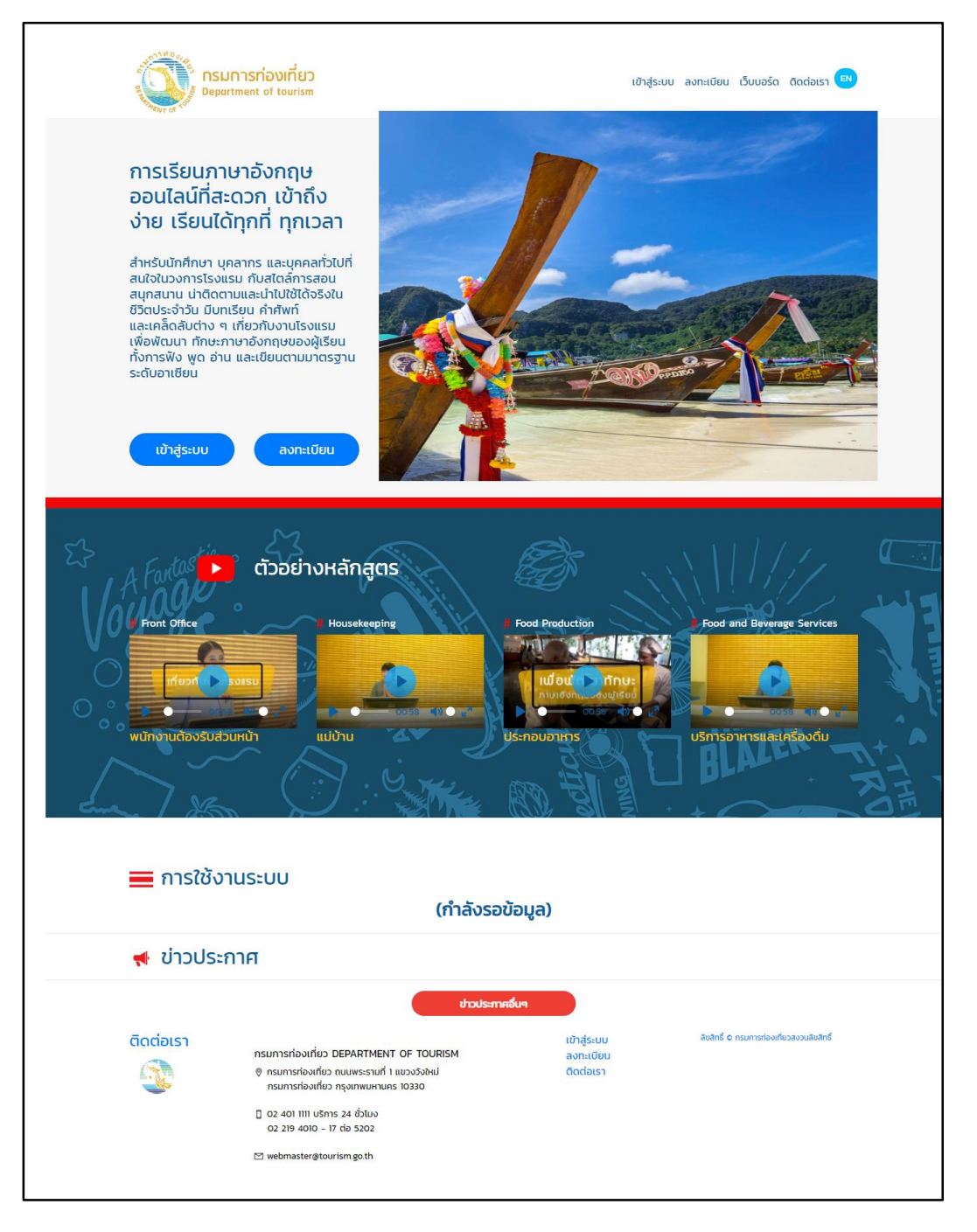

#### <u>หน้าหลัก</u>

#### เพื่อทำการ "ลงทะเบียน" และ "เข้าสู่ระบบ" โดยคลิกปุ่ม ดังภาพ

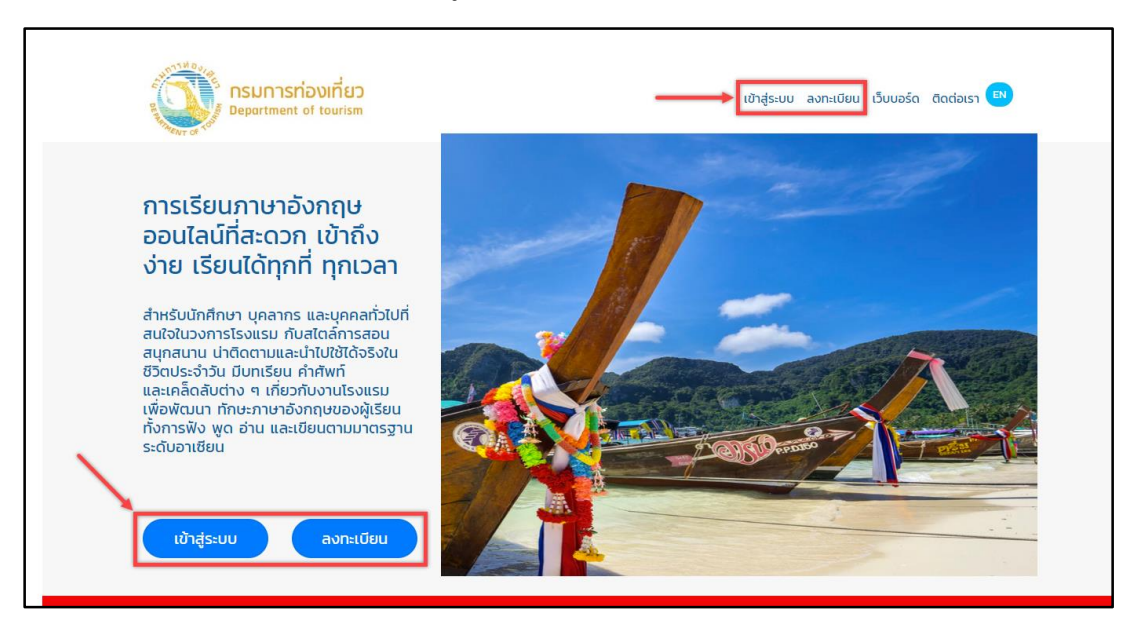

#### <u>หน้าลงทะเบียน</u>

จะมีฟอร์มให้กรอกข้อมูล หลังจากกรอกข้อมูลเสร็จเรียบร้อย คลิกที่ปุ่ม "สร้างบัญชี" เพื่อสร้างและสามารถลงทะเบียนผ่าน "Facebook" หรือ "Google" ได้ ดังภาพ

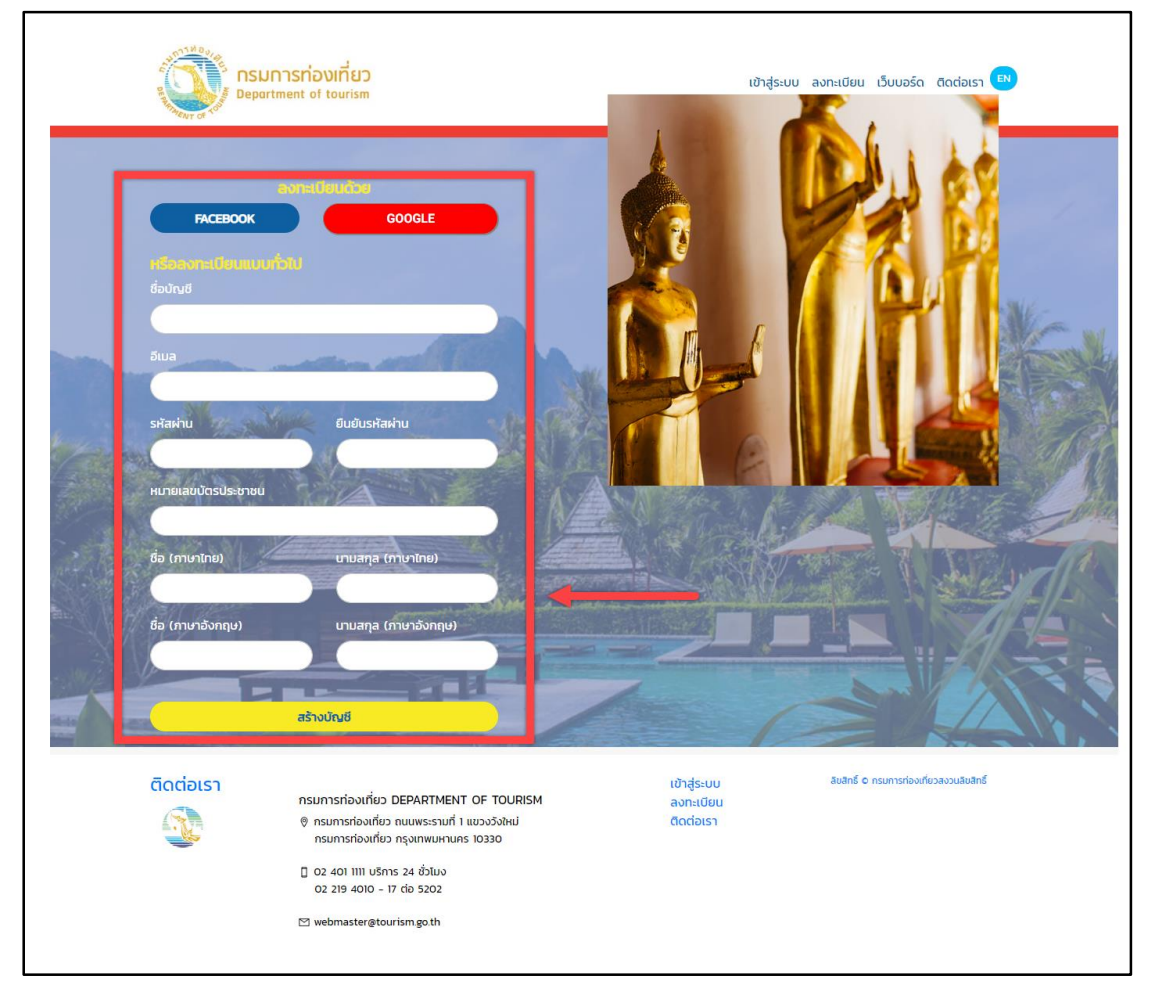

#### <u>หน้าเข้าสู่ระบบ</u>

เพื่อนำอีเมลและรหัสผ่านที่ลงทะเบียนไว้มาใช้เป็น username และ password เพื่อเข้าสู่ระบบ และสามารถเข้าสู่ระบบผ่าน "Facebook" หรือ "Google" ได้ ดังภาพ

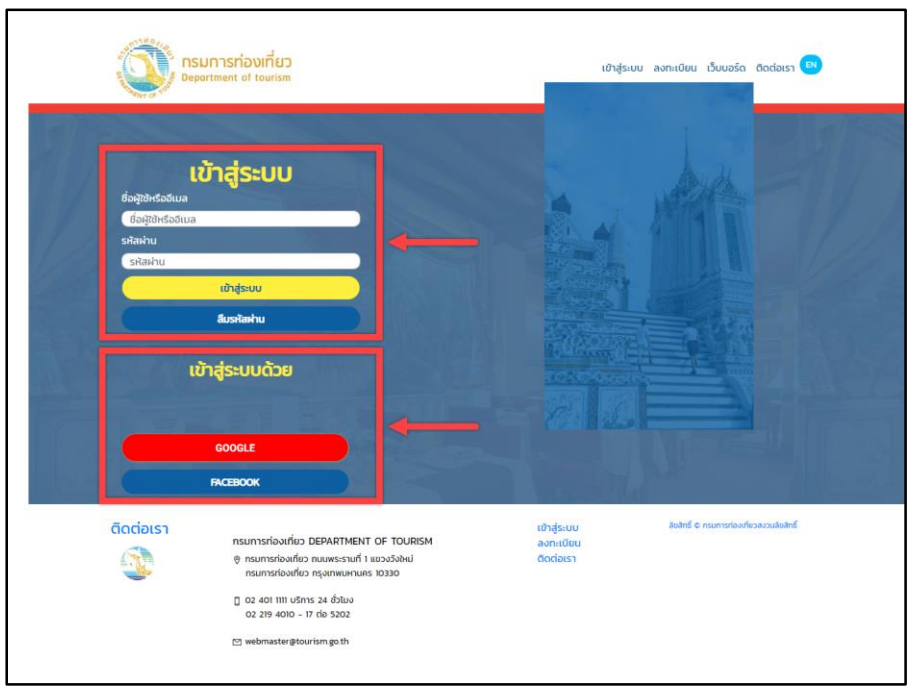

#### <u>หน้าลืมรหัสผ่าน</u>

## สามารถกรอกอีเมล เพื่อยืนยัน ดังภาพ

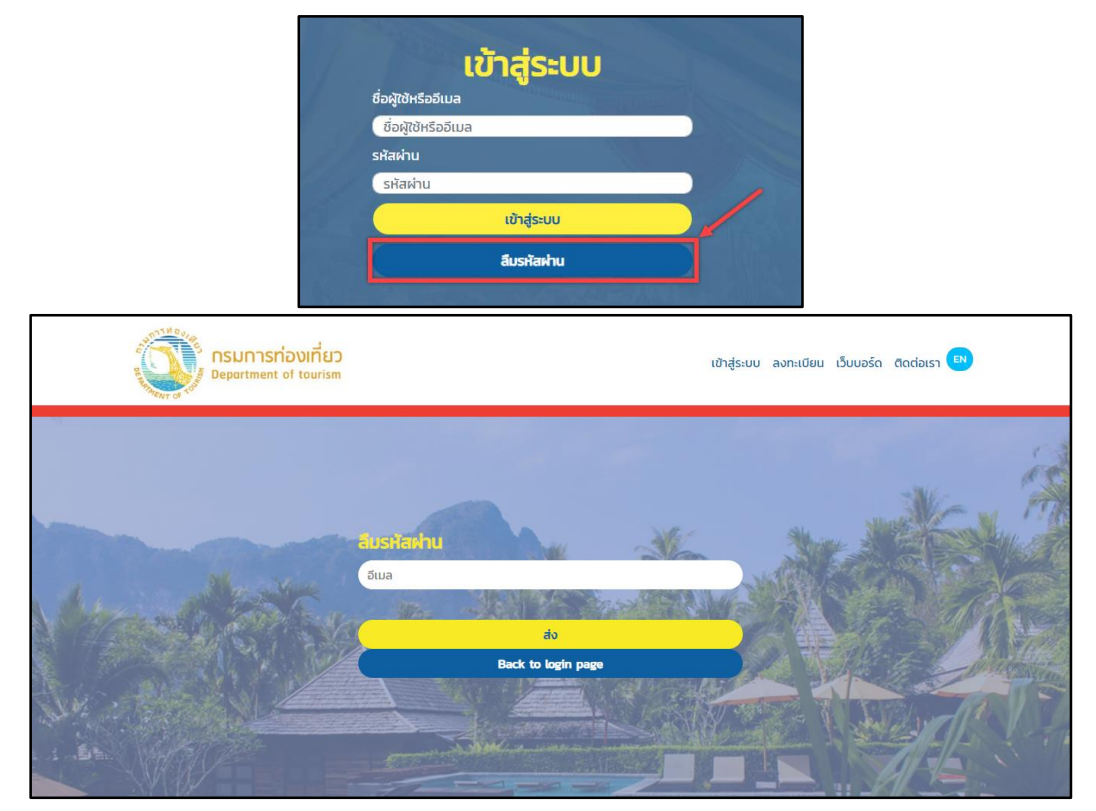

## ค้นหาคอร์สเรียน และ ลงทะเบียนเรียน

#### <u>หน้าแรก (หลังจากเข้าสู่ระบบ)</u>

แสดงแถบเมนูต่างๆ ดังภาพ

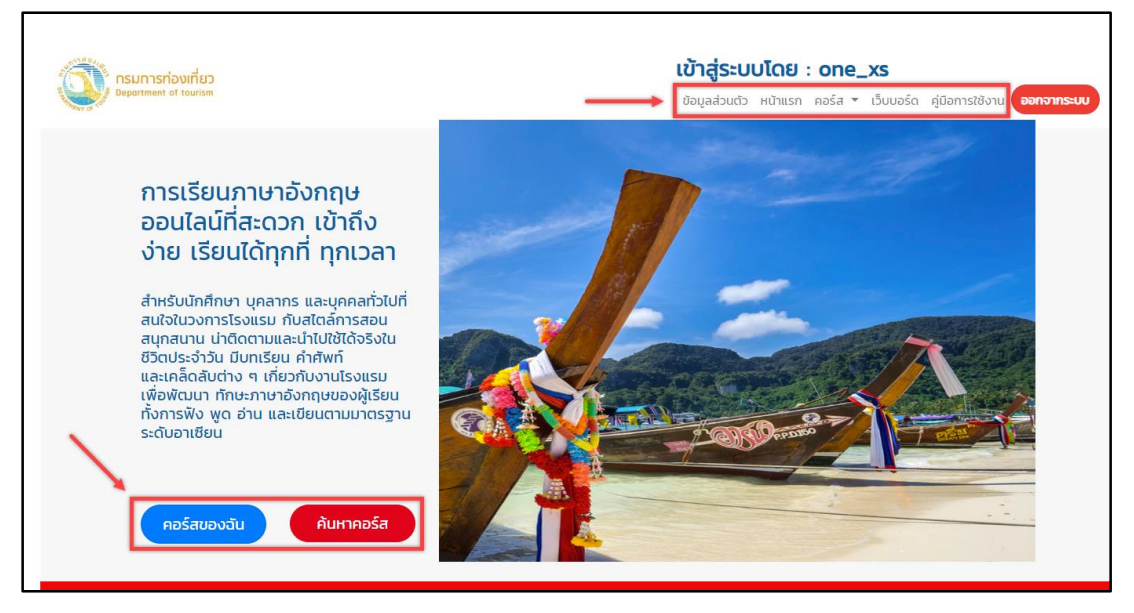

<u>หน้าค้นหาคอร์ส</u>

จะแสดงรายการคอร์สทั้งหมด และสามารถพิมพ์ค้นหาคอร์ส ดังภาพ

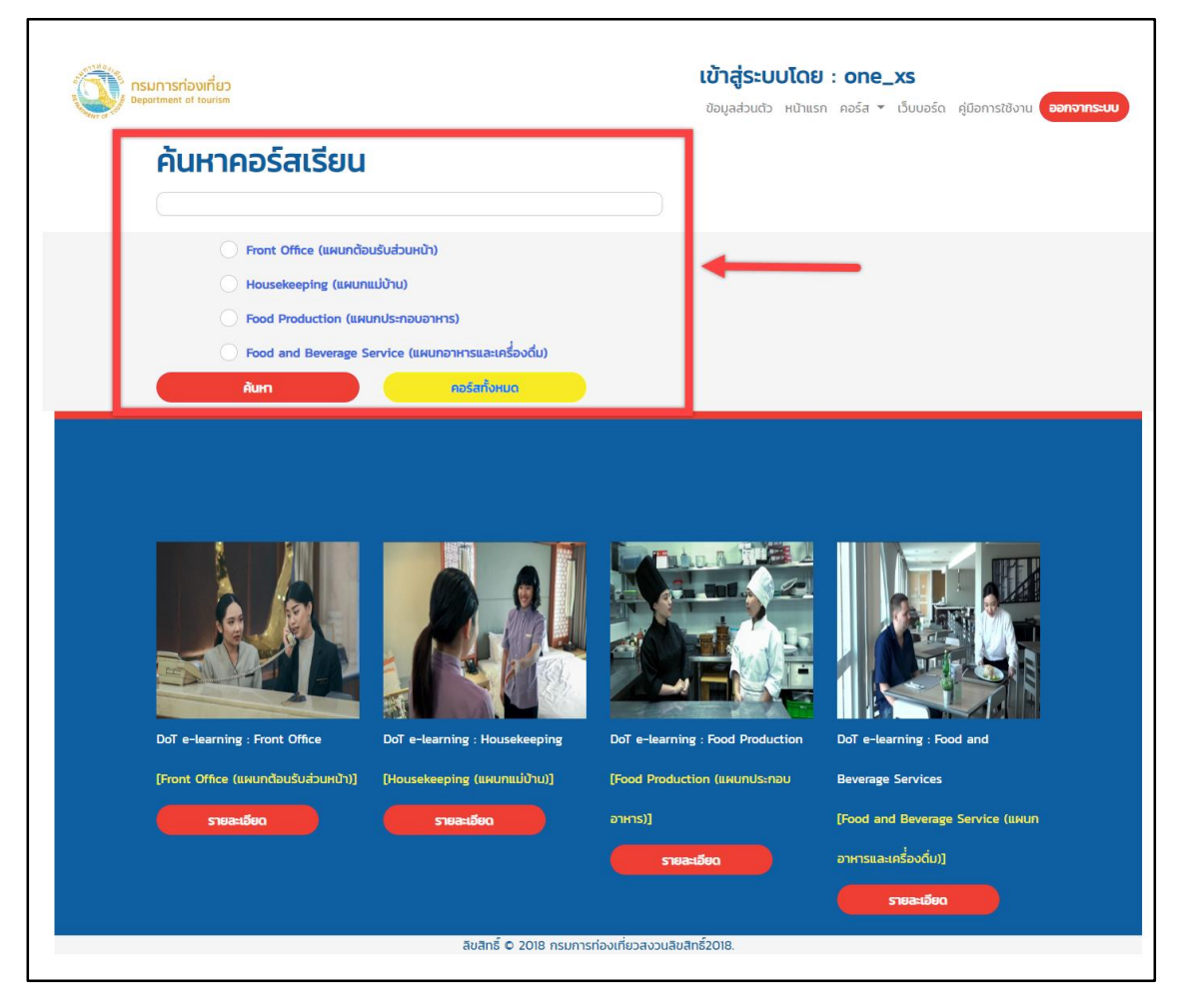

หน้าลงทะเบียนคอร์ส

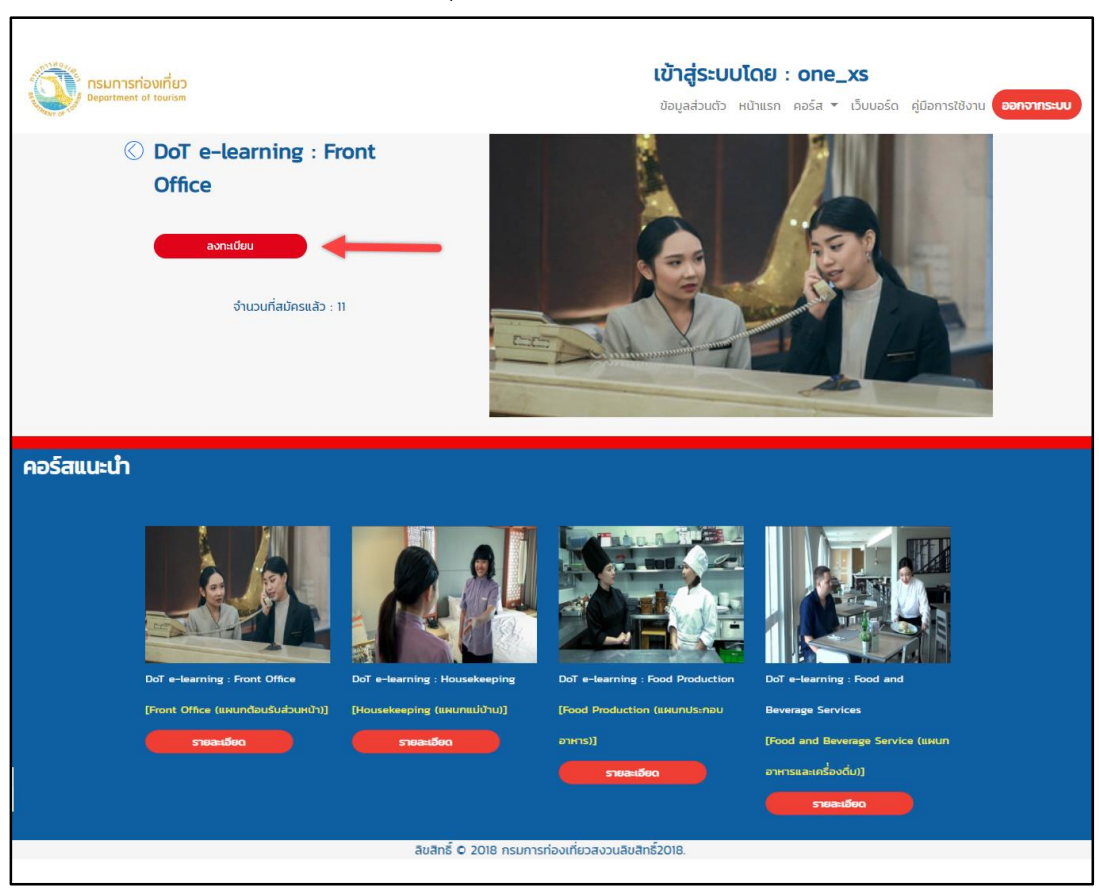

จะแสดงรายละเอียดคอร์ส และคลิกที่ปุ่ม "ลงทะเบียน" เพื่อลงทะเบียนคอร์ส ดังภาพ

## การเข้าเรียน และ การสอบ

การเรียนในระบบจะเป็นแบบ Mastery flow (ค่อยเป็นค่อยไปตามระดับความยากของเนื้อหา) โดยที่จะมีขั้นตอนแบบสรุป คือ

- สอบก่อนเรียน
- เข้าเรียนให้ครบทุกเนื้อหา
- สอบหลังเรียน
- ออกประกาศนียบัตรผ่านการอบรม

## <u>หน้าเข้าเรียน</u>

## จะแสดงรายละเอียดคอร์ส และคลิกที่ปุ่ม "เข้าเรียน" เพื่อเรียนคอร์สนั้น ดังภาพ

| nsunnsriðvinien                                                    | เข้าสู่ระบบโดย : one_xs                                            |
|--------------------------------------------------------------------|--------------------------------------------------------------------|
| Department of tourism                                              | ข้อมูลส่วนตัว หน้าแรก คอร์ส 🕆 เว็บบอร์ด คู่มือการใช้งาน ออกจากระบบ |
| ③ DoT e-learning : Front<br>Office ເປກເຮັຍບ ຈຳແວບที่สมัครแล้ว : 12 |                                                                    |

<u>หน้าสอบก่อนเรียน</u>

Г

ผู้เรียนต้องสอบก่อนเรียนเป็นอันดับแรก ก่อนที่จะสามารถเข้าเรียนได้

จะแสดงรายละเอียดข้อสอบ มีแสดงปุ่ม "เริ่มทดสอบ" และปุ่ม "ประวัติการสอบ" ดังภาพ

| Department of tourism | <b>เข้าสู่ระบบโดย : one_xs</b><br>ข้อมูลส่วนตัว หน้าแรก คอร์ส 🛪 เว็บบอร์ด คู่มือการใช้งาน <b>ออกจากระบบ</b> |
|-----------------------|----------------------------------------------------------------------------------------------------|
|                       | รายละเอียดข้อสอบ                                                                                            |
| ชื่อข้อสอบ:           | Front Office Pre-test Lesson 1                                                                              |
| จำนวนคำถาม:           | 20                                                                                                    |
| เวลาในการสอบ (นาที):  | 30                                                                                                    |
| คะแบนเต็มะ            | 20                                                                                                    |
| คะแบนที่ผ่าน:         | 0                                                                                                    |
|                       | เริ่มตับสอบ ประวัติการสอบ                                                                                   |
|                       | ลิขสิทธิ์ © 2018 กรมการท่องเที่ยวสงวนลิขสิทธิ์2018.                                                         |
|                       |                                                                                                    |
|                       |                                                                                                    |
|                       |                                                                                                    |
|                       |                                                                                                    |

## <u>หน้าวิดีโอบทเรียน</u>

### จะแสดงวิดีโอบทเรียน ดังภาพ

| nsunsrioviriez<br>Department of tourism | เข้าสู่ระบบโดย : one_xs<br>ช้อมูลส่วนตัว หน้าแรก คอร์ส 🕶 เว็บบอร์ด คู่มือการใช้งาน ออกจากระบบ |
|-----------------------------------------|-----------------------------------------------------------------------------------------------|
| G                                       | Cf course, Ms. Eella. One moment, please.                                                     |
| F                                       | Front Office Lesson 1 Unit 1                                                                  |
|                                         | กลับสู่หน้ามทเรียน<br>ลิขสิทธิ์ © 2018 กรมการท่องเที่ยวสงวนลิขสิทธิ์2018.                     |
|                                         |                                                                                               |

<u>หน้าสอบหลังเรียน</u>

Г

ผู้เรียนต้องสอบหลังเรียนก่อนถึงจะสามารถออกประกาศนียบัตรผ่านการอบรมได้

จะแสดงรายละเอียดข้อสอบ มีแสดงปุ่ม "เริ่มทดสอบ" และปุ่ม "ประวัติการสอบ" ดังภาพ

|                      | <b>เข้าสู่ระบบโดย : one_xs</b><br>ข้อมูลส่วนตัว หน้าแรก คอร์ส ▼ เว็บบอร์ด คู่มือการใช้งาน <mark>ออกจากระบบ</mark> |
|----------------------|----------------------------------------------------------------------------------------------------|
|                      | รายละเอียดข้อสอบ                                                                                                  |
| ชื่อข้อสอบ:          | Front Office Post-test Lesson 1                                                                                   |
| จำนวนคำถาม:          | 20                                                                                                    |
| เวลาในการสอบ (นาที): | 30                                                                                                    |
| คะแบนเต็ม:           | 20                                                                                                    |
| คะแบนที่ผ่าน:        | 0                                                                                                    |
|                      | เริ่มต้นสอบ ประวัติการสอบ                                                                                         |
|                      | ลิขสิทธิ์ © 2018 กรมการท่องเที่ยวสงวนลิขสิทธิ์2018.                                                               |
|                      |                                                                                                    |
|                      |                                                                                                    |
|                      |                                                                                                    |
|                      |                                                                                                    |

#### <u>ประวัติการสอบ</u>

จะแสดงรายละเอียดประวัติการสอบแต่ละครั้ง มีแสดงปุ่ม "รายละเอียด" เพื่อดูแบบละเอียด ดังภาพ

|                     | l.              | ประวัติการสอบ            |               |            |  |
|---------------------|-----------------|--------------------------|---------------|------------|--|
|                     | Front Off       | ice Pre-test L           | esson 1       |            |  |
| วันเวลา             | คะแบบ           | เวลาที่ใช้               | ผ่าน/ไม่ผ่าน  | รายละเอียด |  |
| 2019-04-09 14:42:37 | 8/20(40.00%)    | 00:00:50                 | ผ่าน          | รายละเอียด |  |
| 4                   |                 |                          |               |            |  |
|                     | ลิขสิทธิ์ © 201 | 8 กรมการท่องเที่ยวสงวนลิ | iขสิทธิ์2018. |            |  |
|                     |                 |                          |               |            |  |
|                     |                 |                          |               |            |  |
|                     |                 |                          |               |            |  |

## ประกาศนียบัตร

<u>เมนูออกประกาศนียบัตร</u>

เมื่อทำแบบทดสอบครบ เมนูภาพรวม จะแสดงปุ่ม "ออกใบประกาศ" ให้สามารถรับใบประกาศนียบัตรได้

| <b>3</b> DoT e-learning : Front                | <b>ภาพรวม</b><br>ความคืบหน้า 100.00%                                                                                                    |
|------------------------------------------------|----------------------------------------------------------------------------------------------------|
| Front Office Lesson 1                          | O Front Office Lesson 1     O Front Office Lesson 2     uuunoaaau     O Front Office Lesson 3     22 / 22     O Front Office Lesson 5     O Front Office Lesson 6     O Front Office Lesson 7 |
| Front Office Lesson 5<br>Front Office Lesson 6 | O Front Office Lesson 8     O Front Office Lesson 9     O Front Office Lesson 10     O Front Office Lesson 11                                                                                 |
| Front Office Lesson 8                          | รับเดิด้วย !!           ออกใบประกาศ                                                                                                    |
| Front Office Lesson 10                         |                                                                                                    |

หน้าใบประกาศนียบัตร

### จะแสดงใบประกาศนียบัตร สามารถบันทึกหรือพิมพ์ได้ ดังภาพ

| 12 | 1/1                                                                                                    | ¢ ± 🖶       |
|----|----------------------------------------------------------------------------------------------------|-------------|
|    | CERTIFICATE                                                                                                    |             |
|    | PATTARAWAN<br>RUEANGPATCHARAPONR<br>Lor completing<br>Front Office<br>Organised by the Department of Tourism<br>Maria 2009<br>Date<br>Date | ≎<br>+<br>_ |

## เว็บบอร์ด และ ข่าวประกาศ

## <u>หน้าเว็บบอร์ด</u>

## จะแสดงความคิดเห็นทั้งหมด ดังภาพ

| กรมการก่องเที่ยว<br>Bepartment of Insurium |                                                 |   | Loge<br>doyad       | d in : to<br>אנוינא אניונא | est00<br>n คอรัส • ເວັບນອຣັດ ຢູ່ມີ | อการใช้ |
|--------------------------------------------|-------------------------------------------------|---|---------------------|----------------------------|------------------------------------|---------|
| 0                                          | เว็บบอร์ด                                       | ) | ค้นหา               |                            |                                    |         |
| FAQ                                        | i                                               |   |                     |                            |                                    |         |
|                                            | 00.850 3<br>2019-03-06 10 20 04                 |   |                     | ไพสสำสุด                   | 2019-03-22 02:04:47                |         |
| . *                                        | 00800 6<br>2015-03-11 015954                    |   |                     | โพสสำสุด                   | 2019-03-22 02:04:47                |         |
| ทั่วไป                                     | J                                               |   |                     |                            |                                    |         |
|                                            | nດສວບ 4 ກູ<br>2019-03-06 043309                 |   |                     | ไพสล่าสุด                  | 2019-03-22 02:04:47                |         |
| . *                                        | ***50<br>2019-03-18 015617                      |   |                     | ไพสล่าสุด                  | 2019-03-22 02:04:47                |         |
| หัวขั                                      | ้อกระทู้                                        |   |                     |                            |                                    |         |
|                                            | หัวข้อ                                          |   | โพสล่าสุด           | ตอบกลับ                    | อ่าน                               |         |
| -                                          | Date 2019-03-06 10:24 15                        |   | 2019-03-05 10:24:15 | 1                          | 4                                  |         |
|                                            | Det# 2019-03-06 1026-01                         |   | 2019-03-06 10:26:04 | 1                          | 15                                 |         |
|                                            | <del>ກດສອບ 4 ກູ</del><br>Date 2019-03-06 043253 |   | 2019-03-06 04:32:53 | 0                          | 0                                  |         |
| -                                          | กดสอบ 4 กู<br>Date 2019-03-06 0435.09           |   | 2019-03-06 04:33:09 | 0                          | 10                                 |         |
| -                                          | กระกู้กดสอบ 5<br>Date 2019-03-06 05:06:56       |   | 2019-03-06 05:06:56 | o                          | 3                                  |         |
|                                            | Date 2019-03-01 012934                          |   | 2019-03-11 0159:54  | z                          | п                                  |         |
| -                                          | pii moss so cute<br>Date 2019-03-00 0155/32     |   | 2019-03-18 0155-32  | o                          | 2                                  |         |
|                                            | **************************************          |   | 2019-03-18 01:56:17 | 1                          | 8                                  |         |
|                                            |                                                 |   |                     |                            |                                    |         |

<u>หน้าสร้างหัวข้อกระทู้</u>

| . ເຄຍ ຍ                                       | ຍ ວຍ             | ົ້                    | 6 d 1            |                   | d v d               | <i>o</i> ,      |
|-----------------------------------------------|------------------|-----------------------|------------------|-------------------|---------------------|-----------------|
|                                               |                  | 00000000000           | 11001000000000   | " 1000 10 Caroo " | 10000101000         | <u> </u>        |
|                                               | 4 747 IV141 IVI6 | 1717 9 1/19 61 9 6171 | 11266211414141   | 14/14/17/17/04/1  | 1 4/1/214 14 14/171 | (0) (9 ) 1 (9/) |
| 10,000 14 14 14 14 14 14 14 14 14 14 14 14 14 |                  |                       | 6661011611111004 | 61161119011       |                     | VINGIIV         |
| 91                                            |                  | 91 9                  | 9                | 91                |                     |                 |

| 🦚 กรมการก่องเกี่ยว 🏓  | ตั้งกระทู้ใหม่                                      | ×                                 |
|-----------------------|-----------------------------------------------------|-----------------------------------|
| Deportment of tourism | GUCH                                                | คู่มือการใช้งาน <b>ออกจากระบบ</b> |
| <u></u>               | B / U 토 중 홈 플 E E 프 경 프 / 등 등 여) 40 Font Size · ·   |                                   |
|                       |                                                     |                                   |
|                       | кирони                                              |                                   |
| ห้วข้อ                | เพิ่มกระทู้                                         |                                   |
| 11000                 | Da                                                  |                                   |
| หัวข้อ                |                                                     | อ่าน                              |
| K                     |                                                     |                                   |
|                       | ลิขสิทธิ์ 오 2018 กรมการท่องเที่ยวสงวนลิขสิทธิ์2018. |                                   |
|                       |                                                     |                                   |

## <u>หน้าข่าวประกาศ</u>

จะแสดงข่าวประกาศเด่น ดังภาพ

| 📢 ข่าวประกาศ                                       |                                                     |                                               |
|----------------------------------------------------|-----------------------------------------------------|-----------------------------------------------|
| <b>ประกาศรับสมัครงาน</b><br>good morning He        |                                                     | ประกาศตั้งแต่วันที่ 06 Mar 2019<br>รายละเอียด |
| <b>ประกาศคอร์สเรียนฟรี</b><br>มีคอร์สเรียนฟรี เมื่ |                                                     | ประกาศตั้งแต่วันที่ 06 Mar 2019<br>รายละเอียด |
|                                                    | ข่าวประกาศอื่นๆ                                     |                                               |
|                                                    | ลิขสิทธิ์ © 2018 กรมการท่องเที่ยวสงวนลิขสิทธิ์2018. |                                               |
|                                                    |                                                     |                                               |

## ข้อมูลส่วนตัวผู้เรียน

## <u>หน้าข้อมูลส่วนตัว</u>

จะแสดงข้อมูลส่วนตัวทั้งหมด ดังภาพ

| nsunsriovinies<br>Deportment of tourism            | <b>เข้าสู่ระบบโดย : one_xs</b><br>ข้อมูลส่วนตัว หน้าแรก คอร์ส ❤ เว็บบอร์ด คู่มือการใช้งาน <b>ออกจากระบบ</b> |
|----------------------------------------------------|----------------------------------------------------------------------------------------------------|
| ข้อมูลส่วนตัว<br><sup>ช่อบัญช</sup> ์<br>one_xs    | ORE_XS<br>pattarawan.r@xeersoft.com                                                                         |
| ອ໌ເມລ<br>pattarawan.r@xeersoft.com                 |                                                                                                    |
| หมายเลขบัตรประชาชน                                 |                                                                                                    |
|                                                    |                                                                                                    |
| ชื่อ (ภาษาเทย)                                     |                                                                                                    |
|                                                    |                                                                                                    |
| เรืองพัทธากรถโ                                     |                                                                                                    |
| ชื่อ (ภาษาอังกฤษ)                                  |                                                                                                    |
| Pattarawan                                         |                                                                                                    |
| นามสกุล (ภาษาอังกฤษ)                               | คอรสกฉนสนเจ                                                                                                 |
| Rueangpatcharaponr                                 | โปรดเลือกคอร์สที่สนใจ Add interested course" 🔻                                                              |
| บันทึกข้อมูลส่วนตัว                                |                                                                                                    |
| 🔿 หากต้องการเปลี่ยนรหัสผ่านให้กรอกรหัสผ่านด้านล่าง | สำดับ ชื่อคอร์ส                                                                                             |
|                                                    |                                                                                                    |